## Signaturen erstellen in Outlook

**Anmerkung:** Signaturen sind Textbausteine, die auf Bedarf oder automatisch E-Mails zugeordnet werden können, z.B. Absenderangaben. Für geschäftliche E-Mails sind bestimmte Absenderangaben vorgeschrieben.

| Extras -> Optionen -> E-Mail-Format                                                                                                    | Optionen ?X                                                                                                    |
|----------------------------------------------------------------------------------------------------|----------------------------------------------------------------------------------------------------|
| Button "Signaturen" anklicken                                                                                                    | Sicherheit       Weitere       Von rechts nach links       OLGateKeeper         Einstellungen       E-Mail-Setup       E-Mail-Format       Rechtschreibung         Nachrichtenformat       Format für ausgehende E-Mail und erweiterte Einstellungen festlegen.         Verfassen im Nachrichtenformat:       Nur-Text       Image: Second Control of the Word 2003 bearbeiten         Rich-Text-Nachrichten mit Microsoft Office Word 2003 lesen       Internetformat       Internationale Optionen         Briefpapier und Schriftarten       Verwenden Sie das Briefpapier, um die Standardschriftart und Farben zu ändern sowie Ihren Nachrichten einen Hintergrund hinzuzufügen.       Standardbriefpapier         Standardbriefpapier:       Keine>       Veriftarten         Wählen Sie die Signaturen       Briefpapierauswahl       Signaturen         Wählen Sie die Signaturen       Rainer Lamberts       Signatur für neue Nachrichten         Bignatur für neue Nachrichten       abs ohne Fax       Verificanten         Bignatur für neue Nachrichten       abs ohne Fax       Signaturen         Bignaturen       Signaturen       Signaturen         Bignatur für neue Nachrichten       abs ohne Fax       Signaturen |
| Im Fenster "Signatur erstellen" den Button "Neu"<br>anklicken.<br>Einen kurzen Namen für die Signatur eingeben.<br>Dann auf "Weiter"<br>Signaturtext eingeben:<br><i>Firmenname mit Rechtsform</i><br><i>Vorname Name</i><br><i>Straße</i><br><i>PLZ Ort</i><br><i>Telefon</i><br><i>E-Mail</i><br>etc.<br>Eingabe dann mit OK bestätigen. | Signatur bearbeiten - [angaben]<br>Signaturtext<br>Dieser Text wird ausgehenden Nachrichten hinzugefügt:<br>Schriftart Absatz Löschen Erweitertes Bearbeiten<br>VCard-Optionen<br>Dieser Signatur diese Visitenkarte (vCard) hinzufügen:<br>Keine><br>Neue vCard von Kontakt<br>OK Abbrechen                                                                                                    |
| Anschließend festlegen, dass die gewünschte<br>"Signatur für neue Nachrichten" und/oder auch "für<br>Antworten und Weiterleitungen" verwendet werden<br>soll.<br>Dafür evtl. noch mal klicken nach:<br>Extras -> Optionen -> E-Mail-Format                                                                                                 | Signaturen       Signaturen         Wählen Sie die Signaturen       Rainer Lamberts         Für folgendes Konto aus:       Rainer Lamberts         Signatur für neue Nachrichten:       abs ohne Fax         Für Antworten und Weiterleitungen:       abs ohne Fax         Signaturen       Signaturen         OK       Abbrechen       Übernehmen                                                                                                    |

## Signaturen erstellen in Outlook Express

| Extras -> Optionen -> Signaturen                                                                                                  | 🗐 Optionen 🛛 🖓 🗙                                                                                                    |
|----------------------------------------------------------------------------------------------------|----------------------------------------------------------------------------------------------------|
| Wählen ob die Signatur allen E-Mails zugefügt werden soll.                                                                        | Allgemein Lesen Bestätigungen Senden Erstellen<br>Signaturen Rechtschreibung Sicherheit Verbindung Wartung<br>Signatureinstellungen                         |
| Button "Neu" anklicken und den so erstellen<br>Platzhalternamen "Signatur #1" nun<br>"Umbenennen"<br>Dann Signatur-Text eingeben. | Allen ausgehenden Nachrichten Signaturen hinzufügeri Keine Signatur beim Antworten oder Weiterleiten von Nachrichte Signaturen Angaben Standardsignatur Neu |
| Eingabe mit OK bestätigen.                                                                                                    | Signatur bearbeiten                                                                                                    |
|                                                                                                    | I ext     Musterfirma GmbH     Als Standard       Theo Mustermann     Musterstr. 7     Erweitert       I 2345 Musterort     Durchsuchen                     |
|                                                                                                    | OK Abbrechen Ü <u>b</u> ernehmen                                                                                                    |

## Für beide Outlook-Versionen gilt:

Signaturen, die nicht automatisch erscheinen (sollen), können Sie bei Bedarf in E-Mails einfügen über Einfügen -> Signatur